医療費のお知らせ兼給付金支給決定通知書

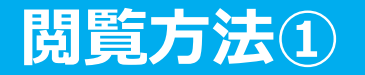

#### ■ Pep Upにログインし、ホーム画面にある「医療費」もしくは「メディカル」 を選択します。

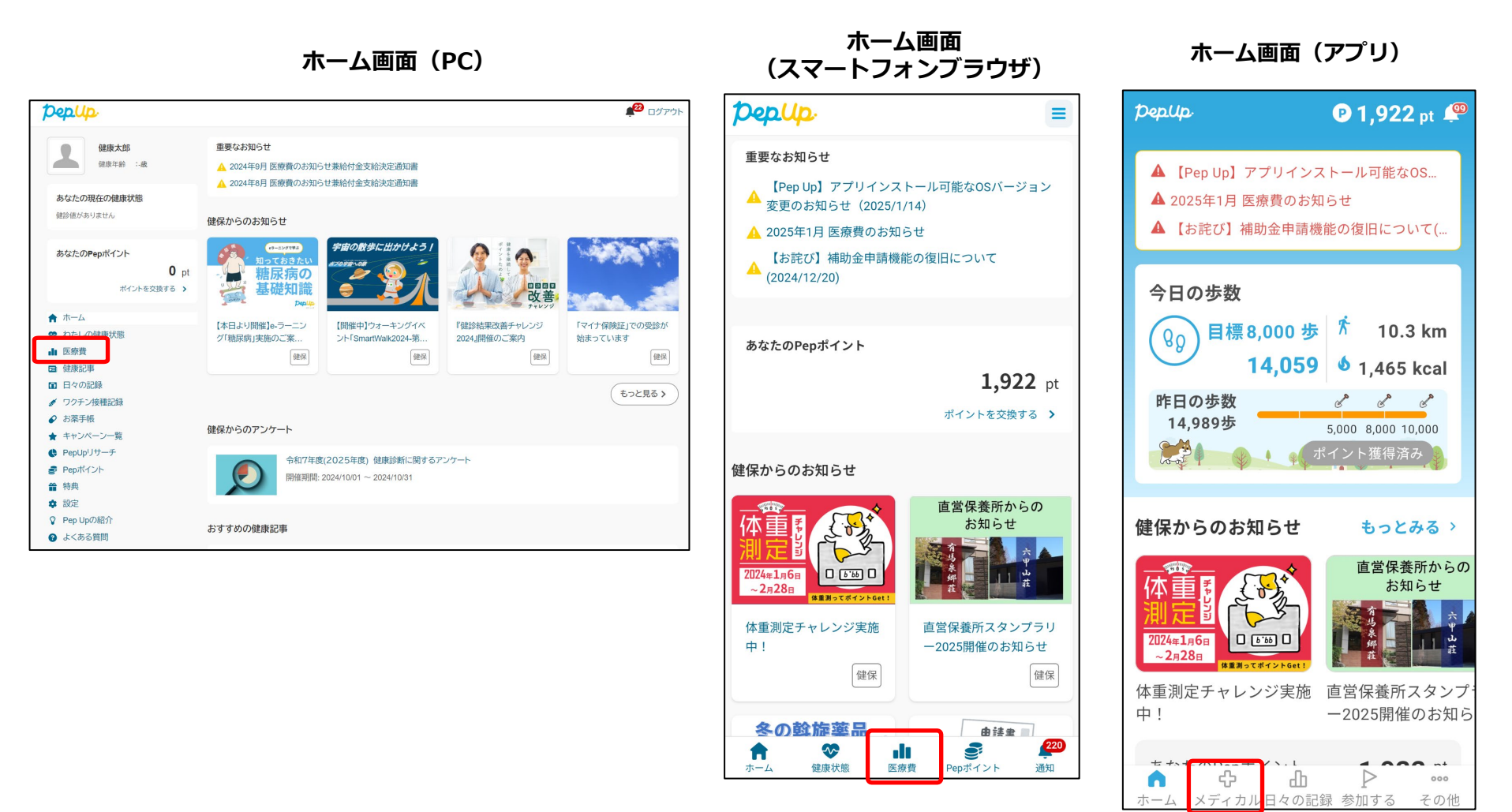

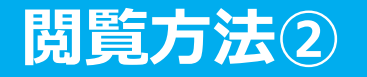

#### ■「月間医療費のお知らせ一覧」から閲覧したい対象の月の医療費の 「詳細」を選択します。

| PepUp.                                         |                                                                                         |                                           |                                             |                                     |                           | ▲ <sup>220</sup> ログア | ッウト        |
|------------------------------------------------|-----------------------------------------------------------------------------------------|-------------------------------------------|---------------------------------------------|-------------------------------------|---------------------------|----------------------|------------|
| ○▲<br>健康年齢 : 40歳                               | 医療費                                                                                     |                                           |                                             |                                     |                           |                      |            |
| ちたたの現在の健康骨能                                    | <b>医療費通知</b> ジェネ <sup>1</sup>                                                           | リック通知                                     |                                             |                                     |                           |                      |            |
| のなたの現在の健康状態                                    | 医療費通知とは?                                                                                |                                           |                                             |                                     |                           |                      |            |
|                                                |                                                                                         |                                           |                                             |                                     |                           |                      |            |
| あなたのPepポイント<br>1,922 pt<br>ポイントを交換する >         | 医療費通知とは、医療機<br>医療費通知によって、実<br>てのご理解や健康管理の                                               | 関等で診療を受けた際(<br>祭にかかっている医療費<br>)重要性、医療に対する | こかかった医療費のお知<br>食(自己負担分以外の医療<br>認識を深めていただくこ。 | らせです。<br>§費も含めて)を知って<br>とを目的とした取り組る | もらうことで、健康保険<br>みです。<br>もっ | 検制度につい               |            |
| ↑ ホーム                                          |                                                                                         |                                           |                                             |                                     |                           |                      |            |
| ◇ わたしの健康状態                                     |                                                                                         |                                           |                                             |                                     |                           |                      | 目虹に供った「病毒」 |
| ● 健康診断                                         | 月間医療費のお知らせー                                                                             | 覽(最新5件)                                   |                                             |                                     |                           |                      | 取和5件の医療貨   |
| ∎ 医療費                                          |                                                                                         |                                           |                                             |                                     |                           |                      |            |
| 団健康記事                                          | 公開日                                                                                     | 診療月                                       | 種別                                          | 医療費総額                               | 自己負担分                     | 詳細                   |            |
| 日々の記録                                          | 2025/01/10                                                                              | 2024年09月分                                 | 医療費&給付金                                     | 12,330円                             | 3,699円                    | 詳細                   |            |
| ✓ ワクチン接種記録                                     | 2024/12/10                                                                              | 2024年08月分                                 | 医疳费& 給付全                                    | 3.650円                              | 1.095円                    | 言羊幺田                 |            |
| <ul> <li>✔ の衆于限</li> <li>▲ キャンパーン一覧</li> </ul> |                                                                                         | 2024400753                                |                                             | 5,0001 ]                            | 1,0301 ]                  | <u>e+#4</u>          |            |
| ♀ キャジベージ 覧<br>◆ PepUpUサーチ                      | 2024/11/11                                                                              | 2024年07月分                                 | 医療費 & 給付金                                   | 30,860円                             | 9,258円                    | 詳細                   |            |
| ● Pepポイント                                      | 2024/10/10                                                                              | 2024年06月分                                 | 医療費&給付金                                     | 58,070円                             | 17,421円                   | <u>詳細</u>            |            |
| ₩ 特典                                           | 2024/09/10                                                                              | 2024年05月分                                 | 医療費&給付金                                     | 0円                                  | 0円                        | 詳細                   |            |
| <b>昌</b> 各種申請                                  | ※描にスクロールすると全て                                                                           | の情報を目ることができま                              | <u>d</u> .                                  |                                     |                           |                      | さらに前の医療費等  |
| ✿ 設定                                           | ※頃にスノロールすることでの情報を見ることかできます。<br>※Pep Upに登録した直後は医療費データが反映されていない場合がございますので、翌日以降に再度ご確認ください。 |                                           |                                             |                                     |                           |                      | を確認したい場合は  |
| 💡 Pep Upの紹介                                    |                                                                                         |                                           |                                             |                                     | (=                        | と見る                  | こちらから      |
| ♂ よくある質問                                       |                                                                                         |                                           |                                             |                                     |                           |                      | C551.5°    |

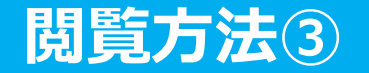

#### ■選択した月の医療費通知兼給付金支給決定通知書明細を閲覧することが できます。

|                    | •                                                                                                    | 000                                                                           | )○年●月 医病                                                                | <b>康費の</b> お                          | の知らせ兼給付き                                                      | 金支給決定通知書                                                                           | 個人情報: ●表                                                                           | 示 ○ 非表示         |
|--------------------|----------------------------------------------------------------------------------------------------|-------------------------------------------------------------------------------|-------------------------------------------------------------------------|---------------------------------------|---------------------------------------------------------------|------------------------------------------------------------------------------------|------------------------------------------------------------------------------------|-----------------|
| 業所番<br>保険者<br>:名:健 | 号:□□□<br>番号:■■■■■■■<br>康 太郎 様                                                                                                    |                                                                               |                                                                         |                                       |                                                               |                                                                                    | き PDFダウ                                                                            |                 |
| 対象者                | 氏名 医療機関名                                                                                                    | 診療年月                                                                          | 診療区分<br>又は給付種別                                                          | 日数                                    | 医療费総額                                                         | 健保が医療機関に支払った額                                                                      | 病院の窓口で支払った額                                                                        | 法定給付額<br>又は補助金額 |
|                    |                                                                                                    |                                                                               |                                                                         |                                       | 入院時食事療養費                                                      | 国・自治体で支払った額                                                                        | 薬剤負担額<br>又は食事標準負担額                                                                 | 付加給付額           |
| 康太                 | 郎 A B C 総合医療センター                                                                                                    | 0000年▲月                                                                       | 本人入院                                                                    | 14                                    | 616,790                                                       | 438,593                                                                            | 185.037                                                                            | 101,439         |
| 康太                 | 郎 ABC歯科医院                                                                                                    | 0000年▲月                                                                       | 歯科本人外来                                                                  | 1                                     | 25,460<br>3,950<br>0                                          | 2.765<br>0                                                                         | 1.185                                                                              | 0               |
| 書康 花               | 子 A B C 医院                                                                                                    | 0000年▲月                                                                       | 家族外来                                                                    | 1                                     | 6.610                                                         | 4,627                                                                              | 1.983                                                                              | 0               |
| 唐 一                | 郎 DEF歯科                                                                                                    | 0000年▲月                                                                       | 歯科家族外来                                                                  | 4                                     | 26.220<br>0                                                   | 18.534<br>0                                                                        | 7,866<br>0                                                                         | 0               |
| 調素次                | 即 DEF形成外科医院                                                                                                    | 0000年▲月                                                                       | 家族外来                                                                    | 1                                     | 1.300                                                         | 910                                                                                | 390                                                                                | 0               |
| 康太                 | 29                                                                                                    | 0000年▲月                                                                       | 補装具本人                                                                   | 1                                     | 31.588                                                        | 0                                                                                  | 9,477                                                                              | 22,111          |
|                    |                                                                                                    | 合計                                                                            | 1                                                                       | No. 14                                | 686,458                                                       | 465.429                                                                            | 205.938                                                                            | 123,550         |
|                    |                                                                                                    |                                                                               |                                                                         |                                       | 25,460                                                        | 0                                                                                  | 18,620                                                                             | 38,500          |
| X                  | (表が途切れている場合は、横に、<br>(保険適用外の費用は記載されま、<br>この通知の内容について不明<br>た日の翌日から起算して3か<br>また、審査請求の決定に不服<br>本が送付された日の翌日から<br>えは、審査請求の決定があっ<br>に、健康保険組合を被告とし | スクロールすると会<br>せん<br>のな点は、当健康保<br>の月以内に文書又<br>のお算して2か月に<br>たことを知った日<br>て提起することが | cの情報を見ることか<br>険組合までお問い<br>回頭で社会保険審<br>審査請求又は処頭<br>内にら書ア以口内(<br>できます。(ただ | <sup>r</sup> できます。<br>合わせく<br>ので再し、原則 | ださい。また、こ0<br>方厚生(支)局内<br>の訴えを提起するこ<br>険審査会(厚生労働<br>求があった決定又はま | D処分に不服があるときは、<br>に対して審査請求をすること<br>ことができます。再審査請求<br>動省内)に対して行うことが<br>3次の日から1年を経過したさ | 品分があったことを知っ<br>とができます。<br>は、審査官の決定書の騰<br>でき、処分の取消しの訴<br>った日から6か月以内)<br>ときは、提起することが |                 |
|                    | できなくなります。)<br>なお、審査請求があった日か                                                                                                    | ら2か月を経過し                                                                      | ても決定がないと                                                                | きや、処                                  | 分の執行等による非                                                     | 著しい損害を避けるため緊急の                                                                     | D必要があるとき、その                                                                        |                 |
|                    | 他正当な理由があるときは、                                                                                                    | 審査請求の決定を                                                                      | 経なくても提起す                                                                | ることが                                  | できます。                                                         |                                                                                    |                                                                                    |                 |
|                    | File and did a line we also depend on one                                                                                                  | The Fillender                                                                 |                                                                         | A                                     |                                                               |                                                                                    |                                                                                    |                 |

「健保登録口座への振込み」、退職された方は、「請求書/申請書に記載の口座への振込み」となります。

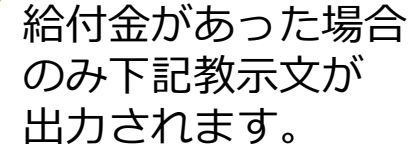

文

閲覧方法(メールから)

## 該当月に医療費が発生していた方にメールが送信されます。

|                                                                                                    | <b>ノ</b> ログイン     | 対象年月の通知                                                                                                    |
|----------------------------------------------------------------------------------------------------|-------------------|----------------------------------------------------------------------------------------------------|
| yyyy年mm月の医療費のお知らせ<br>○○健康保険組合よりyyyy年mm月の医療費のお<br>知らせ兼給付金支給決定通知書をお送りいたしま                                                                                                    | pepup.            |                                                                                                    |
| す。                                                                                                    | <b>Eメールアドレス</b> : | 746.20 -0.0 5 56656. 5667. 1082. 1082. 108 |
| ■ 医療費サマリー                                                                                                    | ■ 登録したEメールアドレス    |                                                                                                    |
| 「 」 「 」 」 「 」 」 」 「 」 」 「 」 」 」 「 」 」 」 「 」 」 」 「 」 」 」 「 」 」 「 」 」 「 」 」 「 」 」 「 」 「 」 」 「 」 「 」 」 「 」 「 」 」 「 」 「 」 」 「 」 「 」 」 「 」 「 」 」 「 」 「 」 」 「 」 」 「 」 」 「 」 」 「 」 」 「 」 」 「 」 」 「 」 」 「 」 」 」 「 」 」 「 」 」 」 「 」 」 」 「 」 」 」 「 」 」 」 「 」 」 」 「 」 」 」 「 」 」 」 」 「 」 」 」 」 「 」 」 」 」 「 」 」 」 」 「 」 」 」 」 「 」 」 」 」 「 」 」 」 」 「 」 」 」 」 「 」 」 」 」 「 」 」 」 」 」 」 」 「 」 」 」 」 」 」 」 」 」 」 」 」 」 」 」 」 」 」 」 」 |                   | IDE         IDE                                                                                                    |
|                                                                                                    |                   | 289 年子: ABC所所 0000年4月 8255年 1 6600 4622 1300 0<br>0 0 0 0                                                                                                    |
|                                                                                                    | る。 8文学以上のバスワード    | (2)第一冊 DEFRH 000024月 HR世界年 4 25/250 38/51 7,886 0 0 0 0 0 0 0 0 0 0 0 0 0 0 0 0 0 0                                                                                                    |
| ※医療機関寺で診療を受けていない場合で特険有                                                                                                    | パスワードをお忘れの場合      | R# AB     DC1 R009488     DC000▲8     R0848     C0000▲8     R0848     C0000▲8     R0848     R0848     C0000▲8     R0848     R0848          |
| (健康保険組合なと)からテータの送付かない場                                                                                                    |                   | 0         0         0         0           ☆#         668,458         465,429         225,538         223,550                                                                                                    |
| 合は0円と表示されます。                                                                                                    | L949              | 23,400 0 38,500<br>を良が時代れている場合は、際にスクロールをなと全ての特徴を見ることができます。                                                                                                    |
| <ul> <li>■ 医療費詳細</li> <li>医療費の詳細につきましては下記URLからご確認<br/>ください。PDFファイルのダウンロードも可能で<br/>す。</li> <li>https://pepup.life/notifications/xxxxxxxxxxxxxxxxxxxxxxxxxxxxxxxxxxxx</li></ul>                                                                                                    | □ ログイン状態を保持する     | ・中国本林の内田に建築されてい、<br>このために「いっく」であったい、このの意味を見たったい、このたい、このたい、ごのたい、ごのたい、このたい、このたい、このたい、このたい、このたい、このたい、このたい、こ                                                                                                    |

※ご自身で、「メールによる通知は受け取らない設定」、 または、「医療費が0円の場合もメールを受け取る設定」 を、PepUpの設定画面から指定することができます。

# 医療費のお知らせ兼給付金支給決定通知書 国税電子申告(e-Tax)用データのダウンロード①

## ■国税電子申告(e-Tax)用データをダウンロードする事が可能です

※アプリ版では利用できません。パソコン、またはスマートフォンのブラウザでe-Tax用デ ータ(XML形式)をダウンロードして利用してください。

| pepup                                                                                                    |                                           |                                         |                                                 |                                   | Ĺ                       | <sup>482</sup> ログアウト  |
|----------------------------------------------------------------------------------------------------|-------------------------------------------|-----------------------------------------|-------------------------------------------------|-----------------------------------|-------------------------|-----------------------|
| ニックネームを入力しましょう!     ジョル谷 : 51.0歳     あなたの現在の健康状態     (全自体) (全自体)                                                                                                    | 医療費 医療費通知 ジェネ 医療費通知とは?                    | リック通知                                   |                                                 |                                   |                         |                       |
| あなたのPepボイント<br>2,000 pt<br>ポイントを交換する ><br>骨 ホーム<br>♥ わたしの健康状態                                                                                                    | 医療費通知とは、医療機<br>医療費通知によって、実<br>てのご理解や健康管理の | 関等で診療を受けた際<br>際にかかっている医療<br>D重要性、医療に対する | にかかった医療費のお知られ<br>貨(自己負担分以外の医療費<br>認識を深めていただくことを | さです。<br>も含めて)を知ってもら<br>目的とした取り組みで | らうことで、健康保険<br>す。<br>もっと | 制度につい<br>:見る <b>〉</b> |
| ♥ 健康診断<br>■ 医療費                                                                                                    | 月間医療費のお知らせー                               | -覧(最新5件)                                |                                                 |                                   |                         |                       |
| ■ 健康記事                                                                                                    | 公開日                                       | 診療月                                     | 種別                                              | 医療費総額                             | 自己負担分                   | 詳細                    |
| ☑ 日々の記録 ✔ ワクチン接種記録                                                                                                    | 2024/05/10                                | 2024年01月分                               | 医療費&給付金                                         | 10,000円                           | 3,000円                  | 詳細                    |
| ✔ お薬手帳                                                                                                    | 2024/04/10                                | 2023年12月分                               | 医療費&給付金                                         | 5,030円                            | 1,509円                  | 詳細                    |
| ★ キャンペーン一覧<br>■ Penポイント                                                                                                    | 2024/03/11                                | 2023年11月分                               | 医療費&給付金                                         | 11,760円                           | 3,528円                  | 詳細                    |
| as reproduction ()<br>首 特典                                                                                                    | 2024/02/13                                | 2023年10月分                               | 医療費&給付金                                         | 5,290円                            | 1,587円                  | 詳細                    |
| ◎ 設定                                                                                                    | 2024/01/10                                | 2023年09月分                               | 医療費&給付金                                         | 3,040円                            | 912円                    | 詳細                    |
| <ul> <li>✓ Pep Upの紹介</li> <li>④ よくある質問</li> </ul>                                                                                                    |                                           |                                         |                                                 |                                   | (t->2                   | :見る >                 |
| アフリなら、 (1) (1) (1) (1) (1) (1) (1) (1) (1) (1)                                                                                                    | 国税電子申告(e-Tax)用                            | データのダウンロー                               | ۴                                               |                                   |                         |                       |
| 愛信のヘルスケアアブリと連邦     マロ子方面子話     ハート     ハート     マロー     マロー     マロー     マロー     マロー     マロー     マロー     マロー     ロー     ロー | 診療年度                                      |                                         | 医療費                                             | ХМ                                | Lダウンロード                 |                       |
| <b></b>                                                                                                    | 2024年                                     |                                         |                                                 |                                   | /ウンロード                  |                       |
|                                                                                                    | 2023年                                     |                                         | 129,460円                                        | (3                                | /ウンロード                  |                       |
|                                                                                                    | 2022年                                     |                                         | 19,752円                                         | (3                                | バウンロード                  |                       |
| Cooge Play                                                                                                    | 2021年                                     |                                         | 13,239円                                         | (                                 | パウンロード                  |                       |
|                                                                                                    | 2020年                                     |                                         | 55,419円                                         | (                                 | パウンロード                  |                       |
|                                                                                                    | 2019年                                     |                                         | 45,285円                                         | (3                                | バウンロード                  |                       |
|                                                                                                    | 2018年                                     |                                         | 28,929円                                         | 3                                 | ブウンロード                  |                       |
| e-Tax部分                                                                                                    | 2017年                                     |                                         | 34,598円                                         | (                                 | ל-םעלי                  |                       |

## 医療費のお知らせ兼給付金支給決定通知書 国税電子申告(e-Tax)用データのダウンロード②

### ■国税電子申告(e-Tax)用データダウンロード機能の注意点

国税電子申告(e-Tax)用データのダウンロード

| 診療年度  | 医療費     | XMLダウンロード |
|-------|---------|-----------|
| 2024年 | -       | (ダウンロード)  |
| 2023年 | 99,000円 | ダウンロード    |
| 2022年 | -       | ダウンロード    |
| 2021年 | -       | ダウンロード    |
|       |         |           |

「医療費通知」データ(XML形式)の利用方法

「医療費通知」データ(XML形式)は下記のシステムなどを利用し、医療費控除の電子申告の際にデータを取り込むことでのみ、使用 できます。「医療費通知」データ(XML形式)自体を開いて確認・修正することはできません。また、XLS(XLSX)ファイル形式へ変換す ることはできません。

- <u>国税電子申告システム(e-Tax)</u>
- <u>国税庁の確定申告書等作成コーナー</u> ※医療費のXML形式のファイルをアップロードできる画面のみ
- <u>QRコード付証明書等作成システム</u>

※ご利用方法が不明な場合は各窓口にお問い合わせください。

注意事項

- 医療機関を受診してから医療費通知に反映されるまで数か月かかります。原則、時期によって反映が早まることはありません。
   反映状況は都度システムに取り込んでデータの内容をご確認ください。確定申告申請時の不足分はご自身でお手元の領収書をご確認の上、お手続きください。
- 書面での年間医療費、XLS(XLSX)形式のデータはPep Upからは提供しておりません。
- Pep Upに登録した直後はデータが反映していない場合がございますので、翌日以降に再度ご確認ください。

ダウンロードリンクが表示されます。 クリックすることで、XML形式の ファイルがダウンロードされます。 ファイル自体は開いて確認・修正は できません。e-Tax専用ページで ご確認ください。

確定申告の時期(2月中旬~3月 中旬)には、12月診療分までの すべてを反映させることは出来 ません。 不足分についてはご自身で領収書 を参照しながら追加対応していた だく必要があります。 ご注意ください。